# 渠道分析

数据分析是广告优化的基础能力,广告投放过程中通过数据分析挖掘改进点,可以数倍降低用户获取的成本,同时 量化广告投放的ROI。本项目以某电商的广告渠道投放及生产系统的Demo数据为例(Demo样例数据约5万条), 对渠道数据和生产数据进行采集,将投放的广告数据与生产数据进行深度的关联,得到渠道数据模型,并从广告点 击率、获客成本等维度对数据进行分析。

BDOS Online提供一套数据工作流系统,能够根据时间或数据可用性来运行这些程序和查询,实现任务的编排、调 度、监控。并以DAG拖拉拽的方式,全任务管理、监控作业及其依赖关系,提供数据采集、数据处理及数据导出等 步骤初始化后的定时自动化调度运行,并支持任务排队和插队机制。包括步骤如下:

第一步: URL文件导入,采集行业广告渠道信息和业务数据到HDFS 第二步: HDFS到Hive导入,把数据从HDFS导入到数仓(Hive) 第三步: Hive程序,从广告点击率、获客成本等维度对数据进行分析 第四步: ETL程序,把数据从数仓导入到指定的MySQL库,对结果数据的可视化展示进行数据准备 第五步: Superset,通过Superset对结果数据进行BI可视化展示

# 步骤介绍

# 创建机构

### 创建渠道分析个人/机构项目

备注: 仅机构管理员可创建机构项目

点击首页【创建新项目】,填写项目名称和描述,进行项目创建,创建后会进入数据工程项目界面

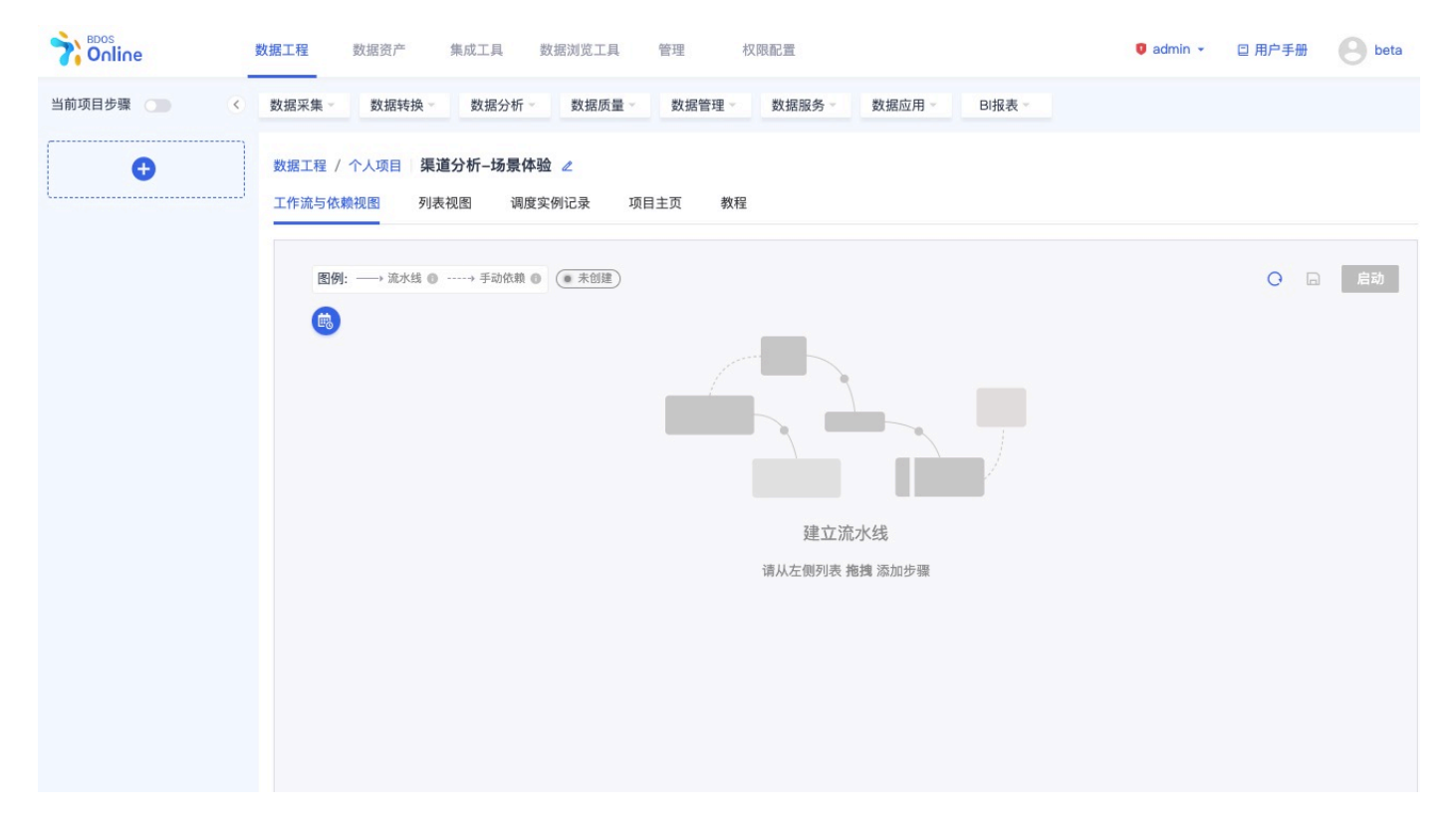

# 添加项目步骤

# 1. URL文件导入,采集行业广告渠道信息和业务数据到HDFS

创建项目后,添加【数据采集-URL文件导入】步骤至该项目。可点击步骤名称,修改名称为:1-URL文件导入 - 上 传广告、订单、报表数据

|                          | 数据工程 数据资产 集成工              | 具 数据浏览工具 管理 权限配置                                     | Ø admin → □ 用户手册 | e beta |
|--------------------------|----------------------------|------------------------------------------------------|------------------|--------|
| 当前项目步骤 (1) 《<br>点击切换步骤详情 | 数据采集 数据转换 数据               | 品分析·· 数据质量· 数据管理· 数据服务· 数据应用· BI报表·                  |                  |        |
| □ 1-URL文件导入<br>URL文件导入   | 数据工程 / 个人项目 / 渠道分析-3       | 杨景体验 URL文件导入 1-URL文件导入 - 上传广告、订单、报表数据 ∠              |                  |        |
| •                        | 过程编写                       |                                                      |                  | 导入     |
|                          | 导入数据源配置<br>配置需要导入的目标URL和文件 | * 目标URL下载                                            |                  |        |
|                          |                            | 若输入的URL设有httpselfnttp前缀,则会默认加上`https://'作为前缀<br>文件名称 |                  |        |
|                          |                            | 请确保填写后缀,例如:.csv,.txt,.xis                            |                  |        |
|                          | <b>目标目录设置</b><br>选择目标目录    | HDFS目录选择                                             |                  |        |
|                          | And PP and PU and AN       | /user/beta 点击测觉<br>不填表示默认选择当前目录,可输入*/*查看并选择子目录       |                  |        |
|                          |                            | 是否选择覆盖同名文件                                           |                  |        |

#### 点击Tab【步骤README】,并复制为本演示场景提供的Demo数据

| 数据工程 / 个人项  | 目 / 渠道分析-场景体验 URL文件导入 1-URL文件导入 - 上传广告、订单、报表数据 🖉                                                                          |
|-------------|----------------------------------------------------------------------------------------------------|
| 步骤配置 运行     | 记录 步骤README 教程 留言版                                                                                                    |
| README.md 🖉 |                                                                                                    |
| URL文件导入步    | <b>5骤 - 上传广告、订单数据</b>                                                                                                    |
| 过程编写        |                                                                                                    |
| 广告渠道线索Demo数 | 擺web下載路径: http://linktime-public.oss-cn-qingdao.aliyuncs.com/Project_online/public_program/channel-clue-demonew.csv       |
| 广告渠道生产系统De  | mo订单数据web下载路径: http://linktime-public.oss-cn-qingdao.aliyuncs.com/Project_online/public_program/channel-order-demonew.csv |
| 广告渠道转化Demo数 | 北Web下载路径: http://linktime-public.oss-cn-gingdao.aliyuncs.com/Project_online/public_program/channel-report-demonew.csv     |
| 导入数据源配置     |                                                                                                    |
| 名称          | 内容                                                                                                    |
| 目标URL下载     | 输入本演示场景提供的Demo数据链接,多个文件链接需分别进行多次导入                                                                                        |
| 文件名称        | 可不填写,系统将默认读取链接上的文件名称及后缀:也可自定义文件名称,并填写文件后缀,如 .csv, .txt, .xls(系统当前支持的文件类型)                                                 |
| 目标目录设置      |                                                                                                    |
| 名称          | 内容                                                                                                    |
| HDFS目录选择    | 保持默认                                                                                                    |
| 填写完毕后点击导。   | λ                                                                                                    |

#### 过程编写

广告渠道线索Demo数据Web下载路径: <u>http://linktime-public.oss-cn-qingdao.aliyuncs.com/Project\_online/public</u>\_program/channel-clue-demonew.csv

广告渠道生产系统Demo订单数据web下载路径: <u>http://linktime-public.oss-cn-qingdao.aliyuncs.com/Project\_onlin</u> e/public\_program/channel-order-demonew.csv 广告渠道转化Demo数据web下载路径: <u>http://linktime-public.oss-cn-qingdao.aliyuncs.com/Project\_online/public</u>\_program/channel-report-demonew.csv

#### 导入数据源配置

| 名称              | 内容                                                                            |
|-----------------|-------------------------------------------------------------------------------|
| 目标<br>URL下<br>载 | 输入本演示场景提供的Demo数据链接,多个文件链接需分别进行多次导入                                            |
| 文件名<br>称        | 可不填写,系统将默认读取链接上的文件名称及后缀;也可自定义文件名称,并填写文件后缀,<br>如 .csv, .txt, .xls(系统当前支持的文件类型) |

#### 目标目录设置

| 名称       | 内容   |
|----------|------|
| HDFS目录选择 | 保持默认 |

### 填写完毕后点击**导入**,并查看运行结果

| 记录列表                      |            |                                                                                                    |                     |    |      |
|---------------------------|------------|----------------------------------------------------------------------------------------------------|---------------------|----|------|
| 5件名称                      | 存储路径       | URL地址                                                                                                    | 下载时间                | 状态 | 上传用户 |
| hannel-report-demonew.csv | /user/beta | http://linktime-public.oss-cn-qin<br>gdao.aliyuncs.com/Project_onlin<br>e/public_program/channel-report<br>-demonew.csv | 2021-11-04 06:34:37 | 成功 | beta |
| nannel-order-demonew.csv  | /user/beta | http://linktime-public.oss-cn-qin<br>gdao.aliyuncs.com/Project_onlin<br>e/public_program/channel-order<br>-demonew.csv  | 2021-11-04 06:34:28 | 成功 | beta |
| hannel-clue-demonew.csv   | /user/beta | http://linktime-public.oss-cn-qin<br>gdao.aliyuncs.com/Project_onlin<br>e/public_program/channel-clue-                  | 2021–11–04 06:34:01 | 成功 | beta |

# 2. HDFS到Hive导入,把数据从HDFS导入到数仓(Hive)

点击添加【数据转换-HDFS到Hive导入】步骤至该项目。可点击步骤名称,修改名称为:2 - HDFS到Hive导入 - 导入广告、订单数据到 Hive。

#### 2.1 导入线索表: channel\_clue\_demonew到目标Hive库

HDFS数据源配置

| 名称         | 内容                               |
|------------|----------------------------------|
| HDFS目录文件选择 | 输入 / 查看并选择表:channel_clue_demonew |

# Hive目录表设置

| 名称    | 内容                                          |
|-------|---------------------------------------------|
| 数据库   | 下拉框选择系统提供的个人Hive数据库,如:user_xxx(xxx为当前登陆用户名) |
| 数据表状态 | 点击新表需创建后点击 打开向导                             |

# 保持默认,并点击**下一步**

|          |                   |                 | ● ◆ 件格式      |                   |           |      |                                  |                  |                        |           | <br><br>_ |          |                                              |          |
|----------|-------------------|-----------------|--------------|-------------------|-----------|------|----------------------------------|------------------|------------------------|-----------|----------------------------------------------------------------------------------------------------|----------|----------------------------------------------|----------|
|          | /user/beta /ch    | nannel-clue-dem | onew.csv     | 点击浏览              | 6         |      |                                  |                  |                        |           | G 7 GOULT                                                                                                    |          |                                              |          |
| HDFS又忤选择 | 只能选择当前目录          | 或者子目录下的文例       | 件, 可输入"/"查看并 | 选择文件列表            |           |      |                                  |                  |                        |           |                                                                                                    |          |                                              |          |
| 空印八百姓    | 27.0              |                 | に見い原始        | +0.4=++()_)       |           | 司马索林 | 20219                            |                  |                        |           |                                                                                                    |          |                                              |          |
| 于权力闸付    | 進亏                |                 | 运来力 陪付       | 1941719(\n)       |           | りち子付 | X515                             |                  |                        |           |                                                                                                    |          |                                              |          |
| ☑ 使用第一行作 | 作为表头 預算           | 3               |              |                   |           |      |                                  |                  |                        |           |                                                                                                    |          |                                              |          |
| id       | advertiser_i<br>d | ad_id           | ad_name      | province_na<br>me | city_name | name | address                          | create_time      | create_time<br>_detail | clue_type | external_url                                                                                                    | app_name | request_id                                   | order_id |
| 315      | 27057551          | 21351           | gyao         | 广东省               | 珠海市       | 陈丹丹  | 甘肃省彬市<br>梁平石家庄<br>街E座 1033<br>98 | 2020/8/5<br>0:00 | 2020/8/5 1<br>1:00     | 0         | https://37.<br>cn/                                                                                                    | 抖音       | 9a9356854<br>1acfdbd300<br>1ec275e32<br>8966 | 100018   |
| 316      | 39850300          | 21360           | nwan         | 江苏省               | 南京市       | 张鑫   | 河南省龙市<br>和平关岭路<br>b座 319251      | 2020/8/5<br>0:00 | 2020/8/5 1<br>1:00     | 0         | https://ww<br>w.zh.cn/                                                                                                    | 抖音       | 221240d2e<br>afd6b3d92f<br>04cf6cc8e<br>01de | 100023   |
| 317      | 4049746           | 21360           | jingdai      | 江苏省               | 苏州市       | 施建军  | 湖北省湖州<br>市蓋山太原<br>路O座 5094<br>05 | 2020/8/5<br>0:00 | 2020/8/5 1<br>1:00     | 0         | https://ud.<br>cn/                                                                                                    | 抖音       | 394e891a5<br>793c8f53a<br>021742fc15<br>6982 | 100064   |
| 318      | 4049746           | 21362           | fangjun      | 江苏省               | 苏州市       | 侯燕   | 甘肃省秀荣<br>县梁平南昌<br>街u座 1844<br>96 | 2020/8/5<br>0:00 | 2020/8/5 1<br>1:00     | 0         | https://25.<br>cn/                                                                                                    | 抖音       | 7db75dbcc1<br>1369ce9913<br>cf3000928<br>d4e | 100075   |

### 数据表导入向导

| 名称    | 内容                                            |
|-------|-----------------------------------------------|
| 目标表名称 | 用户可自定义(只能使用大小写字母以及下划线和数字。例如 user_test.table1) |
| 数据格式  | 选择csv                                         |
| 高级配置  | 保持默认                                          |

修改字段clue\_type原始类型boolean型为string型

| 据表导入向导      |                                        |          |        |                    |                    |  |
|-------------|----------------------------------------|----------|--------|--------------------|--------------------|--|
|             |                                        |          |        |                    |                    |  |
|             | 文件格式                                   |          |        |                    | 导入数据库              |  |
| 目标表名称 user  | r_beta.channel_clue_demonew            |          |        |                    |                    |  |
| 表名称作        | 格式为鼓振滚表,只能使用大小写字母以及下划线和数字。例如 user_test | t.table1 |        |                    |                    |  |
| 数据格式 ● csv  | × 1                                    |          |        |                    |                    |  |
| 高级配置 💼 🖬    | ) #9/02                                |          |        |                    |                    |  |
|             | 八 <u>奴</u> 第<br>用第二行在与主礼               |          |        |                    |                    |  |
| <b>0</b> 07 |                                        |          |        |                    |                    |  |
| 字段 名称中5     | R能包含大小写字母, 数字以及下划线                     |          |        |                    |                    |  |
| 名和          | Id                                     | 英型       | bigint | 315                | 316                |  |
| 名称          | advertiser_id                          | 类型       | bigint | 27057551           | 39850300           |  |
| 名称          | ad_id                                  | 类型       | bigint | 21351              | 21360              |  |
| 名称          | ad_name                                | 类型       | string | gyao               | nwan               |  |
| 名称          | province_name                          | 类型       | string | 广东省                | 江苏省                |  |
| 名称          | city_name                              | 类型       | string | 珠海市                | 南京市                |  |
| 名称          | name                                   | 类型       | string | 陈丹丹                | 张鑫                 |  |
| 名称          | address                                | 类型       | string | 甘肃省彬市梁平石家庄         | 河南省龙市和平关岭路         |  |
| 名称          | create_time                            | 类型       | string | 2020/8/5 0:00      | 2020/8/5 0:00      |  |
| 名称          | create_time_detail                     | 类型       | string | 2020/8/5 11:00     | 2020/8/5 11:00     |  |
| 名称          | clue_type                              | 类型       | string | 0                  | 0                  |  |
| 名称          | external_url                           | 类型       | string | https://37.cn/     | https://www.zh.cn/ |  |
| 名称          | app_name                               | 类型       | string | 抖音                 | 抖音                 |  |
|             | request id                             | 供型       | string | 9a93568541act/dbd3 | 221240d2eafd6h3d9  |  |

#### 点击**执行**

#### 2.2 导入线索表: channel\_order\_demonew到目标Hive库

#### HDFS数据源配置

| 名称         | 内容                                 |
|------------|------------------------------------|
| HDFS目录文件选择 | 输入 / 查看并选择表: channel_order_demonew |

#### Hive目录表设置

| 名称    | 内容                                          |
|-------|---------------------------------------------|
| 数据库   | 下拉框选择系统提供的个人Hive数据库,如:user_xxx(xxx为当前登陆用户名) |
| 数据表状态 | 点击新表需创建后点击 打开向导                             |

保持默认,并点击**下一步** 

参考截图修改字段类型后,点击执行

| <b>BDOS</b><br>Onlin | ie      | 数据工程 | 数据资产 集成工具 数据浏览工具        | 管理 | 权限配置    |   |                     |         |       | 🛛 admin 👻 | 回 用户手册 | e beta |
|----------------------|---------|------|-------------------------|----|---------|---|---------------------|---------|-------|-----------|--------|--------|
| 当前项目步员               | 数据表导入向导 | ₽    |                         |    |         |   |                     |         |       |           | ×      |        |
| 点击切换步骤:              |         |      |                         |    |         |   |                     |         |       |           |        | 100    |
| R HDF                |         |      | 0                       |    |         |   |                     |         | •     |           |        |        |
| 1-0                  |         |      | 文件格式                    | ~  |         |   | <b>T</b> 12         | 7.46    | 导入数据库 |           |        |        |
| URL                  |         | 名称   | order_sum_amount        | 类型 | double  |   | 128<br>修改为类型: float | 4122.37 |       |           |        |        |
| [                    |         | 名称   | order_need_pay_amount   | 类型 | double  |   | 648.24              | 3404.86 |       |           |        |        |
| l                    |         | 名称   | order_payed_amount      | 类型 | double  | ~ | 648.24              | 3404.86 |       |           |        |        |
|                      |         | 名称   | order_pay_way           | 类型 | string  |   | 货到付款                | 货到付款    |       |           |        |        |
|                      |         | 名称   | order_activity_discount | 类型 | bigint  |   | 30                  | 20      |       |           |        |        |
|                      |         | 名称   | order_activity_id       | 类型 | boolean |   | 1修改为类型: string      | 0       |       |           |        |        |
|                      |         | 名称   | order_activity_name     | 类型 | string  | ~ | 双11跨店满减             | 首购优惠    |       |           |        |        |
|                      |         | 名称   | order_activity_type     | 类型 | string  |   | 普通                  | 首购      |       |           |        |        |
|                      |         | 名称   | order_source            | 类型 | string  |   | 微信                  | 微信      |       |           |        |        |
|                      |         | 名称   | order_source_type       | 类型 | boolean | - | 1修改为类型: string      | 1       |       |           |        |        |
|                      |         | 名称   | order_plan              | 类型 | boolean | ~ | 1                   | 1       |       |           |        |        |
|                      |         | 名称   | order_idea              | 类型 | boolean | ~ | 1                   | 1       |       |           |        |        |
|                      |         | 名称   | order_keywords          | 类型 | string  | ~ | 童装                  | 童装      |       |           |        |        |
|                      |         | 名称   | year                    | 类型 | bigint  |   | 2020                | 2020    |       |           |        |        |
|                      |         | 名称   | month                   | 类型 | bigint  |   | 8                   | 8       |       |           |        |        |
|                      |         | 名称   | day                     | 类型 | bigint  |   | 5                   | 5       |       |           |        |        |
|                      |         |      |                         |    |         |   |                     |         |       | E         | 一步 执行  |        |
|                      |         | _    |                         |    |         | _ |                     |         |       |           | 9613   | 1      |
|                      |         |      |                         |    |         |   |                     |         |       |           |        |        |

# 2.3 导入线索表: channel\_report\_demonew到目标Hive库

#### HDFS数据源配置

| 名称         | 内容                                  |
|------------|-------------------------------------|
| HDFS目录文件选择 | 输入 / 查看并选择表: channel_report_demonew |

Hive目录表设置

| 名称    | 内容                                          |
|-------|---------------------------------------------|
| 数据库   | 下拉框选择系统提供的个人Hive数据库,如:user_xxx(xxx为当前登陆用户名) |
| 数据表状态 | 点击新表需创建后点击 打开向导                             |

# 保持默认,并点击**下一步**

参考截图修改字段类型后,点击执行

| Conlin       | ne 数据   | 計程   | 数据资产 集成工具 数据浏览工具 | 管理 | 权限配置     |                                | 🛛 admin 👻 | □ 用户手册 | e beta |
|--------------|---------|------|------------------|----|----------|--------------------------------|-----------|--------|--------|
| 当前项目步骤       | 数据表导入向导 |      |                  |    |          |                                |           | ×      |        |
| a HDF<br>HDR |         |      | ♥<br>文件格式        |    |          |                                |           |        |        |
| 1-UI<br>URL: |         | 使用   | 第一行作为表头          |    |          |                                |           |        |        |
|              | 字段 名称   | 东中只能 | 包含大小写字母,数字以及下划线  |    |          |                                |           |        |        |
|              | 名利      | 脉    | id               | 类型 | bigint   | 77057 197378                   |           |        |        |
|              | 名利      | 豚    | cost             | 类型 | double   | 修改字段类型为: float 20054           |           |        |        |
|              | 名利      | 脉    | ad_show          | 类型 | bigint ~ | 79914 97342                    |           |        |        |
|              | 名利      | 称    | convert_cost     | 类型 | double   | %修改字段类型为:float010.79           |           |        |        |
|              | 名利      | 除    | campaign_id      | 类型 | bigint   | 7 7                            |           |        |        |
|              | 名利      | 除    | campaign_name    | 类型 | string   | 巨奥 巨奥                          |           |        |        |
|              | 名利      | 除    | click            | 类型 | bigint   | 79 97                          |           |        |        |
|              | 名種      | 除    | stat_datetime    | 类型 | string   | 2020/8/11 11:00 2020/8/21 9:00 |           |        |        |
|              | 名利      | 除    | ad_id            | 类型 | bigint   | 21351 21360                    |           |        |        |
|              | 名和      | 称    | form             | 类型 | boolean  | 修改字段类型为: string                |           |        |        |
|              | 名利      | 除    | ad_name          | 类型 | string   | acao acao                      |           |        |        |
|              | 名利      | 称    | ad_convert       | 类型 | bigint   | 5 5                            |           |        |        |
|              | 名種      | 除    | advertiser_id    | 类型 | bigint   | 3571811 3571811                |           |        |        |
|              | 名種      | 原    | ad_type          | 类型 | string   | jrtt jrtt                      |           |        |        |
|              |         |      |                  |    |          |                                |           |        |        |
|              |         |      |                  |    |          |                                | L         | 一步 执行  |        |
|              |         |      |                  |    |          |                                |           |        |        |

### 执行完成后,可查看运行记录

| 乱工程 / 个人项目 / 東進分析场景体验 HDFS動Hive导入 ▲<br>集記置 通行記录 歩骤FIEADME 教程 留言版 |                                           |      |           |           |                     |      |        |      |
|------------------------------------------------------------------|-------------------------------------------|------|-----------|-----------|---------------------|------|--------|------|
| 记录列表                                                             |                                           |      |           |           |                     |      |        |      |
| 表名                                                               | HDFS 文件路径                                 | 类型   | 数据源       | 导入策略      | 创建时间                | 导入结果 | 操作类型   | 用户   |
| user_beta.channel_report<br>_demonew                             | /user/beta/channel-rep<br>ort-demonew.csv | hive | user_beta | overwrite | 2021-11-04 14:26:30 | 成功   | 导入新增的表 | beta |
| user_beta.channel_order_<br>demonew                              | /user/beta/channel-ord<br>er-demonew.csv  | hive | user_beta | overwrite | 2021-11-04 14:22:32 | 成功   | 导入新增的表 | beta |
| user_beta.channel_clue_d<br>emonew                               | /user/beta/channel-clue<br>-demonew.csv   | hive | user_beta | overwrite | 2021-11-04 14:15:36 | 成功   | 导入新增的表 | beta |
|                                                                  |                                           |      | д         | 3条 < 1 >  | 10条/页 ~             |      |        |      |

| 0 | 成功                             |  |
|---|--------------------------------|--|
|   | 数据已经成功导入channel_report_demonew |  |

# 3. Hive程序,从广告点击率、获客成本等维度对数据进行分析

点击添加【数据分析-Hive程序】步骤至该项目。可点击步骤名称,修改名称为:3 - Hive程序- 数据计算。

编写主程序

备注:个人项目,请用实际登陆名替换beta,实际自定义的三个输入表名替换此次的三个表名。机构项目,请使用org\_< 实际机构名称>替换user\_beta

输出表: user\_beta.table\_flow\_output

线索输入表: user\_beta.channel\_clue\_demonew

订单输入表: user\_beta.channel\_order\_demonew

```
CREATE TABLE if not exists user beta.table flow output (
`id` int COMMENT '唯一ID',
`ad type` string COMMENT '渠道类型',
`cost` float COMMENT '展现数据-总花费',
`ad show` int COMMENT '展现数据-展示数',
`convert_cost` float COMMENT '转化数据-转化成本',
`advertiser_id` int COMMENT '广告主ID',
`campaign name` string COMMENT '广告组name',
`click` int COMMENT '展现数据-点击数',
`stat_datetime` string COMMENT '数据起始时间',
`ad id` int COMMENT '计划id',
`form` int COMMENT '落地页转化数据-表单提交',
`ad_name` string COMMENT '计划name',
`ad_convert` int COMMENT '转化数据-转化数',
`ad_order` int COMMENT '订单数',
`ad amount` float COMMENT '订单总金额'
);
set hive.exec.dynamic.partition=true;
set hive.exec.dynamic.partition.mode=nonstrict;
set hive.exec.max.dynamic.partitions.pernode=3000;
set hive.exec.max.dynamic.partitions=3000;
set hive.exec.max.created.files=3000;
WITH report clue table AS (
SELECT report.*, clue.order id FROM user beta.channel report demonew report
LEFT JOIN
(SELECT ad id, order id from user beta.channel clue demonew) clue
ON report.ad_id = clue.ad_id
),
report_clue_order_table AS (
SELECT rc.*, orders.order payed amount
FROM report clue table rc
LEFT JOIN
(SELECT * FROM user_beta.channel_order_demonew) orders
ON rc.order_id = orders.order_id
)
insert overwrite table user beta.table flow output
select
jr.id,
jr.ad_type,
jr.cost,
jr.ad_show,
jr.convert_cost,
```

```
jr.advertiser_id,
jr.campaign_name,
jr.click,
jr.stat_datetime,
jr.ad_id,
jr.form,
jr.ad_name,
jr.ad_convert,
rco.ad_order,
rco.ad_amount
FROM user_beta.channel_report_demonew jr
LEFT JOIN (
    SELECT ad_id, count(1) as ad_order, sum(order_payed_amount) as ad_amount
    FROM report_clue_order_table where order_id is not null and order_payed_amount > 0
GROUP BY ad_id
) rco
ON jr.ad_id = rco.ad_id
```

#### 点击**保存**后,点击**试运行**,查看运行日志

| 过程编写                                                                                                    | 日保存・试道                                                                                                    |
|----------------------------------------------------------------------------------------------------|----------------------------------------------------------------------------------------------------|
| 编写主程序 高级设置                                                                                                    | 預览                                                                                                    |
| 1 GREATE TABLE if not exists user_beta.table_flow_output { 2 'id 'int COMMENT '通一口',     'ad_tops string COMMENT '通道要要'',     'ad_show int COMMENT '通道要要要',     'ad_show int COMMENT '通道要要要',     'ad_show int COMMENT '消遣我要要",     'ad_show int COMMENT '消遣我要要",     'ad_show int COMMENT '消遣我要要",     'ad_show int COMMENT '消害我要要",     'ad_show int COMMENT '消害我要",     'ad_show int COMMENT '消害我要要",     'ad_show int COMMENT '消害我要",     'ad_show int COMMENT '消害我要",     'ad_show int COMMENT '消害我要",     'ad_show int COMMENT '消害我要",     'ad_show int COMMENT 'jim ad_show int 'int COMMENT 'jim ad_show int 'int COMMENT 'jim ad_show int 'int COMMENT 'jim ad_show int 'int COMMENT 'jim ad_show int 'int COMMENT 'jim ad_show int 'int COMMENT 'jim ad_show int 'int 'int 'int 'int 'int 'int 'int | <pre>1 CREATE TABLE if not exists user_beta.table_flow_output ( 2 'id' int COMENT '请定是=10', 3 'del.yeg' string COMENT '请注决是', 4 'cost float COMENT '请注决是', 5 'del.moin int COMENT '请定法是=4花, 6 'convert_cost float COMENT '诉定法是=4花, 7 'devertiser_id' int COMENT '诉定法是=4花, 9 'click' int COMENT '请定法是=4花, 9 'click' int COMENT '请定法是=4花, 9 'click' int COMENT '请定法是=4花, 9 'click' int COMENT '请定法是=4花, 9 'click' int COMENT '请定法是=4花, 9 'click' int COMENT '请定法是=4花, 9 'click' int COMENT '请法法, 9 'click' int COMENT '请法法, 10 'del.not' 'iff.'del.not', 11 'del.not', 12 'del.not', 13 'del.not', 14 'del.not', 15 'del.not', 15 'del.not', 16 'del.not', 17 'ABLE, 18 'del.not', 16 'del.not', 17 'ABLE, 18 'del.not', 17 'del.not', 18 'del.not', 19 'del.not', 19 'del.not', 10 'del.not', 10 'del.not', 11 'del.not', 11 'del.not', 12 'del.not', 13 'del.not', 14 'del.not', 15 'del.not', 16 'del.not', 17 'ABLE, 18 'del.not', 17 'del.not', 18 'del.not', 19 'del.not', 19 'del.not', 10 'del.not', 10 'del.not', 10 'del.not', 10 'del.not', 11 'del.not', 11 'del.not', 12 'del.not', 13 'del.not', 14 'del.not', 15 'del.not', 15 'del.not', 16 'del.not', 17 'ABLE, 18 'del.not', 17 'del.not', 16 'del.not', 17 'del.not', 17 'del.not', 17 'del.not', 17 'del.not', 18 'del.not', 19 'del.not', 19 'del.not', 10 'del.not', 10 'del.not', 10 'del.not', 10 'del.not', 10 'del.not', 10 'del.not', 10 'del.not', 11 'del.not', 11 'del.not', 12 'del.not', 13 'del.not', 14 'del.not', 15 'del.not', 15 'del.not', 16 'del.not', 17 'del.not', 17 'del.not', 17 'del.not', 17 'del.not', 17 'del.not', 18 'del.not', 18 'del.not', 18 'del.not', 18 'del.not', 18 'del.not', 18 'del.not', 19 'del.not', 10 'del.not', 10 'del.not',</pre> |
| 战运行日志                                                                                                    |                                                                                                    |
| ※ 运行日志 11 停止运行任务 运行结果                                                                                                    |                                                                                                    |

#### 查看运行记录

### 参考截图查看Hive程序运行记录,可点击运行名称查看日志详情

| 数据工程 / 个人项目 / 渠道分析-场景体验 Hive程序- 数据计算 ∠        |         |                     |                     |      |  |  |  |  |  |
|-----------------------------------------------|---------|---------------------|---------------------|------|--|--|--|--|--|
| 步骤配置 上下游数据 运行记录 资源消耗(即将推出) 步骤README 教程        | 留言版     |                     |                     |      |  |  |  |  |  |
| 运行模式 手动运行 ~ 运行状态 运行状态                         |         |                     |                     | 查询   |  |  |  |  |  |
| 运行名称                                          | 用户      | 运行开始时间              | 运行结束时间              | 运行状态 |  |  |  |  |  |
| onlinejob_p662_s4072_beta_2021_11_04_14_38_09 | beta    | 2021-11-04 14:38:10 | 2021-11-04 14:43:24 | 成功   |  |  |  |  |  |
|                                               | 共1条 < 1 | > 10条/页 ~           |                     |      |  |  |  |  |  |

#### 查看输出表

#### 点击【集成工具-Hue】进入Hue主界面

| Conline 数据工程 数据资产 集成工具 数据浏览工具                                                                                                    | 管理 初闭配置 <b>0</b> co                                                                                                    | mmon - 四用户手册 🕒 beta     |
|----------------------------------------------------------------------------------------------------|----------------------------------------------------------------------------------------------------|-------------------------|
| 集成工具         用户可选择以下精选的数据探索工具           机构工具         个人工具                                                                                                    |                                                                                                    |                         |
| Superset     Superset     Superset | Hue         MLflow           Hwe是用于访问BDOS HDFS的Web应用程序交互的界面,可以使用Hue中的应用程序交互的界面,可以使用Hue中的应用程序访问BDOS HDFS,使用表并运行Hve宣询。         MLflow | 。<br>台,可以追踪实验,重现实验,共享和部 |
| II 6 0 C                                                                                                    | g I I I I I I I I I I I I I I I I I I I                                                                                             | •                       |

#### 选择【Notebook-Editor-Hive】进入

| HUE    | Notebo       | ok 👻   | Q Se                                        | arch saved documents          | 🌡 beta                               |                |
|--------|--------------|--------|---------------------------------------------|-------------------------------|--------------------------------------|----------------|
| ┋ 41 ■ | Edito        | r 🕨    | 🗎 Notebook                                  | Add a description             |                                      | 0              |
|        | (1) + Ə<br>o | 1 Exam | <ul> <li>♥ Hive</li> <li>♥ MySQL</li> </ul> | Lename, or press CTRL + space | Database user_beta ♥ Type text ♥ � ? | < <sup>2</sup> |

#### 输入查询语句,查看输出表数据

| HUe                              | Notel        | ook 👻                                                                                                    | Q Search saved docum                                                                                                    | ents                                                                                                    |                                                                                                    |                                                                                                    |                                                                                                    |                                                                                            | 41 |
|----------------------------------|--------------|----------------------------------------------------------------------------------------------------|----------------------------------------------------------------------------------------------------|----------------------------------------------------------------------------------------------------|----------------------------------------------------------------------------------------------------|----------------------------------------------------------------------------------------------------|----------------------------------------------------------------------------------------------------|--------------------------------------------------------------------------------------------|----|
| 2                                | 9            | 🖗 Hive 💿 🗛                                                                                                    | dd a name Add a description                                                                                                    |                                                                                                    |                                                                                                    |                                                                                                    |                                                                                                    |                                                                                            | i  |
| Suser_beta<br>ables<br>ow_output | (1) + 🕽<br>o | 1 select * from user_b                                                                                                    | eta.table_flow_output limit 10                                                                                                    |                                                                                                    |                                                                                                    |                                                                                                    | 0.64s Database user_beta ▼                                                                                                    | Type text 👻 🍄                                                                              | ?  |
|                                  |              | INFO : Compiling com<br>INFO : Semantic Ana<br>INFO : Returning Hi<br>FieldSchema(name thab<br>pe:float, commentinul<br>a(name table_floa-out                                                                                                    | mand(queryId=root_20211104154501<br>lyiis Completed<br>te_flow_output.cost, type:float,<br>l), fialdSchema(name:table_flow,<br>gut.click, type:int, comment_table_flow.                                                                                                    | _baa0eB4f-69de-42f5-aa78-c<br>ieldSchema(name:table_flov<br>comment:null), FieldSchema<br>output.advertiser_id, type<br>1), FieldSchema(name:table)                                                                                                    | <br>126cdcd596c2): select * from<br>v_output.id, type:int, comme<br>(name:table_flow_output.ad_<br>:int, comment.null), FieldS<br>= flow_output.atat_datetime,                                                                                   | user_beta.table_flow_output lin<br>nt:null), FieldSchema(name:table<br>show, type:int, comment:null), Fi<br>hema(name:table_flow_outputs_flow<br>type:string, comment:null), Fie                                                     | iit 10<br>_flow_output.ad_type, type:strin<br>ieldSchema(name:table_flow_outpu<br>paigo_name, type:string, comment<br>JüSchema(name:table_flow_output.            | x<br>hg, comment:null),<br>tr.convert_cost, ty<br>:null), FieldSchem<br>ad_dd, type:int, c |    |
|                                  |              | omment:null), FieldS:<br>d_convert, type:int,<br>es:null)<br>INFO : Completed cor<br>INFO : Executing cor<br>INFO : Concurrency r<br>INFO : Completed exec<br>INFO : OK                                                                                                    | <pre>chema(name:table_flow_output.form<br/>comment:null), FieldSchema(name:<br/>apiling command(queryId=root_2021<br/>node is disabled, not creating a<br/>mmand(queryId=root_20211104154501<br/>couting command(queryId=root_2021</pre>                                                         | , type:int, comment:null),<br>table_flow_output.ad_order<br>1104154501_baa0e84f-69de-4<br>lock manager<br>_baa0e84f-69de-42f5-aa78-c<br>1104154501_baa0e84f-69de-4                                                                                                    | <pre>FieldSchema(name:table_to) r, type:int, comment:null), 1 42f5-aa78-d26cdcd596c2); Tim 4265cdcd596c2): select * from 42f5-aa78-d26cdcd596c2); Tim</pre>                                                                                      | <pre>w_output.ad_name, type:string, c FieldSchema(name:table_flow_outp a taken: 0.217 seconds user_beta.table_flow_output lin b taken: 0.0 seconds</pre>                                                                             | comment:null), FieldSchema(name:t<br>uut.ad_amount, type:float, commen<br>nit 10                                                                                  | :able_flow_output.a<br>ht:null)], properti                                                 |    |
|                                  |              | omment:null, FieldS<br>d_convert, type:int,<br>es:null)<br>INF0 : Completed con<br>INF0 : Completed con<br>INF0 : Completed exc<br>INF0 : Completed exc<br>INF0 : OK<br>Query History Q (2)<br>table_flow_o                                                                   | comment:null), FieldScheme(name:<br>npiling comment/null), FieldScheme(name:<br>npiling command(queryId=root_2021<br>node is disabled, not creating a<br>mund(queryId=root_2021104154601<br>ecuting command(queryId=root_2021<br>Saved Queries Q. Query Buil<br>utputid table_flow_output.ad_typ | <pre>, type:int, comment:null),<br/>table_flow_output.ad_order<br/>10415459_baa0e84f-60de-4<br/>lock manager<br/>_baa0e84f-69de-42ff-aa78-c<br/>1104154501_baa0e84f-69de-4<br/>der Results(10) Q_x<sup>a</sup><br/>a table_flow_output.cost</pre>                                      | <pre>FieldSchema(name:table_tio<br/>r, type:int.comment:null).<br/>12f5-aa78-d26cdcd596c2); Tim<br/>12f6cdcd596c2): select + from<br/>12f5-aa78-d26cdcd596c2); Tim<br/>12f5-aa78-d26cdcd596c2); Tim</pre>                                        | <pre>woutput.ad_name, type:string, c<br/>ieldSchema(neme:table_flow_output<br/>taken: 0.217 seconds<br/>user_beta.table_flow_output lin<br/>taken: 0.0 seconds<br/>table_flow_output.convert_cost</pre>                              | comment:null), FieldSchema(name:t<br>uut.ad_amount, type:float, commen<br>nit 10<br>table_flow_output.advertiser_id                                               | table_flow_output.a<br>at:null)], properti<br>table_flow_outpu                             |    |
|                                  |              | omment:null, FieldS<br>d_convert, type:int,<br>es:null)<br>INF0 : Completed cor<br>INF0 : Completed cor<br>INF0 : Completed ex<br>INF0 : Completed ex<br>INF0 : OK<br>Query History Q (2)<br>table_flow_o                                                                     | hema(name:table_flow.output.form<br>comment:null), FieldSchema(name:<br>npiling command(queryId=root_2021<br>node is disabled, not creating a<br>mand(queryId=root_2021104154691<br>Saved Queries Q. Query Bui<br>utput.id table_flow_output.ad_typ<br>jrtt<br>i==                               | <pre>, type:int, comment:null);<br/>table_flow_output.ad_order<br/>110415450_baa0e84f-60de-4<br/>lock manager<br/>_baa0e84f-69de-42f5-aa78-c<br/>110415450_baa0e84f-69de-4<br/>ider Results (10) Q_x<sup>a</sup><br/>a table_flow_output.cost<br/>6943.16<br/>17865 2</pre>            | <pre>FieldSchema(name:table_tio<br/>r, type:int.comment:null).<br/>12f5-aa78-d26cdcd596c2); Tim<br/>12f6cdcd596c2): select * from<br/>12f5-aa78-d26cdcd596c2); Tim<br/>table_flow_output.ad_show<br/>33313<br/>390.000</pre>                     | <pre>w_output.ad_name, type:string, c<br/>ieldSchema(neme:table_flow_output<br/>table_flow_output)<br/>e taken: 0.217 seconds<br/>user_beta.table_flow_output lin<br/>t table_flow_output.convert_cost<br/>6943.16<br/>9041.42</pre> | comment:null), FieldSchema(name:t<br>uut.ad_amount, type:float, commen<br>nit 10<br>table_flow_output.advertiser_id<br>3571811<br>74662032                        | table_flow_output.a<br>ti:null)], properti<br>合政电子<br>exer                                 |    |
|                                  |              | d_convert, type:int,<br>es:null)<br>INFO : Completed con<br>INFO : Completed con<br>INFO : Completed con<br>INFO : Completed ext<br>INFO : OK<br>Query History Q 	☐<br>table_flow_o<br>1 721152<br>2 45271<br>2 45271                                                         | <pre>chema(name:table_flow.output.form<br/>comment:null), FieldSchema(name:<br/>ppling comment(queryId=root_2021<br/>mannd(queryId=root_2021104154501<br/>ceuting command(queryId=root_2021<br/>Saved Queries Q. Query Bui<br/>utput.id table_flow_output.ad_typ<br/>jrtt<br/>int</pre>          | , type:int, comment:null),<br>table_flow_output.ad_order<br>1104154501_baa0e84f-69de-4<br>lock manager<br>_baa0e84f-69de-42f5-aa78-c<br>1104154501_baa0e84f-69de-4<br>ider Results (10) Q e <sup>*</sup><br>a table_flow_output.cost<br>6943.16<br>1785.2<br>1864.9                    | <pre>FieldSchema(name:table_tio<br/>; type:int_comment:null)  <br/>12f5-aa78-d26cdcd596c2); Tim<br/>226cdcd596c2); select + from<br/>12f5-aa78-d26cdcd596c2); Tim<br/>table_flow_output.ad_show<br/>33313<br/>89408<br/>91770</pre>              | <pre>w_output.ad_name, type:string. c<br/>ieldSchema(neme:table_flow_output<br/>user_beta.table_flow_output lin<br/>table_flow_output.convert_cost<br/>6943.16<br/>8942.62<br/>413.46</pre>                                          | comment:null), FieldSchema(name:t<br>uut.ad_amount, type:float, commen<br>nit 10<br>table_flow_output.advertiser_id<br>3571811<br>74563913<br>74563913            | table_flow_output.a<br>tt:null], properti<br>table_flow_outpu<br>合取电子<br>创纪<br>上来          |    |
|                                  |              | onsent:null, FieldS       d_compett, type:int,<br>es:null)       INFO : Completed con       INFO : Concurrency:       INFO : Executing con       INFO : Completed exe       INFO : OK       Query History Q I       INFO : OK       INFO : OK       INFO : OK       INFO : OK | <pre>chema(name:table_flow.output.form<br/>comment:null), FieldSchema(name:<br/>ppling comment(queryId=root_2821<br/>mand(queryId=root_2821184154501<br/>command(queryId=root_2821184154501<br/>saved Queries Q Query Bui<br/>utput.id table_flow_output.ad_typ<br/>jrtt<br/>jrtt<br/>int</pre>  | , type:int, comment:null),<br>table_flow_output.ad_order<br>1104154591_baa@e84f-69de-4<br>lock manager<br>_baa@e84f-69de-42f5-aa78-c<br>1104154501_baa@e84f-69de-4<br>ider Results (10) Q <i>c</i> <sup>*</sup><br>a table_flow_output.cost<br>6943.16<br>17885.2<br>18869.8<br>1024 4 | <pre>FletGachema(name:table_tion<br/>; type:int.comment:null)  <br/>it2f5-aa78-d2ccdcd59ec2): Tim<br/>d2ccdcd59ec2): select + from<br/>iz2f5-aa78-d2ccdcd59ec2); Tim<br/>table_flow_output.ad_show<br/>33313<br/>89408<br/>91779<br/>50724</pre> | <pre>woutput.ad_name, type:string. c<br/>ieldSchema(neme:table_flow_output<br/>e taken: 0.217 seconds<br/>user_beta.table_flow_output line<br/>table_flow_output.convert_cost<br/>6943.16<br/>8942.62<br/>4717.46<br/>1026.4</pre>   | comment:null), FieldSchema(name:t<br>uut.ad_amount, type:float, commen<br>at 10<br>table_flow_output.advertiser_id<br>3571811<br>74563913<br>74563913<br>74563913 | table_flow_output.a<br>tit:null]], properti<br>合联电子<br>创忆<br>七章                            |    |

# 4. ETL程序,把数据从数仓导入到指定的MySQL库

点击添加【数据转换-ETL程序】步骤至该项目。可点击步骤名称,修改名称为:4 - ETL程序- 导出作业用于BI展 示。

过程编写-输入源配置

| 名称    | 内容               |
|-------|------------------|
| 数据源类型 | 下拉框选择Hive        |
| 数据库   | 选择个人/机构数据库       |
| 表     | 选择Hive程序步骤创建的输出表 |

### 点击**下一步**

过程编写-输出源配置

| 内容    | 名称                    |
|-------|-----------------------|
| 数据源类型 | 下拉框选择MySQL            |
| 数据源   | 选择个人/机构数据库(点击查看如何配置 ? |
| 方式选择  | 创建新表                  |
| 新表名   | 用户自定义                 |
| 设置主键列 | 保持默认                  |
| 建表语句  | 点击获取建表语句              |
| 数据变更  | 选择 <b>Update</b>      |

# 点击**下一步**

选择字段匹配标准,进行输入源字段和输出源字段的映射匹配,点击下一步,对数据进行预览

### 点击**保存**后,点击**试运行**

| 编写                                                          |                                                                                    |                                                                  |                                               |                                              |                                        |                       |                       |                      |                     |                   |                        |            |          | □保存 ▶     |
|-------------------------------------------------------------|------------------------------------------------------------------------------------|------------------------------------------------------------------|-----------------------------------------------|----------------------------------------------|----------------------------------------|-----------------------|-----------------------|----------------------|---------------------|-------------------|------------------------|------------|----------|-----------|
|                                                             | 40                                                                                 | 0                                                                |                                               |                                              | 40 H 100 P 80                          | a .                   |                       |                      | 2 F0 F5 10 10 1     |                   |                        |            | • 助探查委   |           |
| 展示2条                                                        |                                                                                    | 真实数据                                                             | · 0 25                                        |                                              | THE LAST OFFICE ARE                    |                       |                       |                      | TRACING             |                   |                        |            | MIST.    |           |
| (始数据:                                                       |                                                                                    |                                                                  |                                               |                                              |                                        |                       |                       |                      |                     |                   |                        |            |          |           |
| d                                                           | ad_type                                                                            | cost                                                             | ad_show                                       | convert_cost                                 | advertiser_id                          | campaign_name         | click                 | stat_datetime        | ad_id               | form              | ad_name                | ad_convert | ad_order | ad_amount |
| 21152                                                       | jrtt                                                                               | 6943.16                                                          | 33313                                         | 6943.16                                      | 3571811                                | 合联电子                  | 33                    | 2020/9/23 4:00       | 213                 | 0                 | caona                  | 1          |          |           |
| 916221                                                      | jrtt                                                                               | 17885.2                                                          | 89408                                         | 8942.62                                      | 74563913                               | UKZ                   | 89                    | 2020/12/13 7:00      | 21300               | 0                 | chao47                 | 2          |          |           |
| 换后数据:                                                       |                                                                                    |                                                                  |                                               |                                              |                                        |                       |                       |                      |                     |                   |                        |            |          |           |
| d                                                           | ad_type                                                                            | cost                                                             | ad_show                                       | convert_cost                                 | advertiser_id                          | campaign_name         | click                 | stat_datetime        | ad_id               | form              | ad_name                | ad_convert | ad_order | ad_amount |
| 21152                                                       | jrtt                                                                               | 6943.16                                                          | 33313                                         | 6943.16                                      | 3571811                                | 合联电子                  | 33                    | 2020/9/23 4:00       | 213                 | 0                 | caona                  | 1          |          |           |
| 916221                                                      | jrtt                                                                               | 17885.2                                                          | 89408                                         | 8942.62                                      | 74563913                               | 创亿                    | 89                    | 2020/12/13 7:00      | 21300               | 0                 | chao47                 | 2          |          |           |
| 行日志                                                         |                                                                                    |                                                                  |                                               |                                              |                                        |                       | 1-9                   |                      |                     |                   |                        |            |          |           |
| 运行日志                                                        | II 停止运行任务                                                                          | ocute request cpu: (                                             | 0.50, memory: 1024.00, «                      | current worker's max                         | cpu is: 2.00, max me                   | mory is: 4096.00, max | x remaining cpu is: 2 | .00, max remaining m | emory is: 4096.00,  | execution nums is | : 0 and total instance | is: 1      |          |           |
| 021-11-04 15:                                               | 13:09 worker has g                                                                 | et this execution, read                                          | y to run it                                   |                                              |                                        |                       |                       |                      |                     |                   |                        |            |          |           |
| wnload prog<br>21–11–04 15:<br>21–11–04 15:<br>21–11–04 15: | ram successfully<br>13:09,172 - main: 89<br>13:09,197 - main: 89                   | - NFO - current etl<br>- NFO - ####### h                         | env is:production<br>ive_metastore_jdbc_url:j | dbc:mysql://master.i                         | nnodb-cluster.14lb.thi                 | sdcos.directory:6446/ | hive_db?characterE    | ncoding=utf8&useSSL  | =false,hive_metaste | ore_user:root     |                        |            |          |           |
| 2021-11-04 15:<br>121-11-04 15:<br>R(<br>Fil                | 13:13 2021-11-04 19<br>13:11,856 - main: 89<br>DW FORMAT DELIMI<br>ELDS TERMINATED | 5:13:11,723 - main: 89<br>- INFO - hive query:I<br>TED<br>BY ' ' | - INFO - ######Start t                        | to parse input hive wi<br>ECTORY '/tmp/etl/a | ith custom sql.<br>aa0a8f163d3e11ecbd8 | d0242ac110016'        |                       |                      |                     |                   |                        |            |          |           |

# 5. 工作流与依赖视图

#### 从项目列表视图切换至工作流与依赖视图

|                                                | <b>数据工程</b> 数据资产 集成工具 数据消览工具 管理 权限配置            | 🟮 admin 👻 | □ 用户手册 | e beta |
|------------------------------------------------|-------------------------------------------------|-----------|--------|--------|
| 当前项目步骤 ()) 《<br>拖拽步骤添加到工作流                     | 数据采集。 数据转换。 数据分析。 数据质量。 数据留理。 数据服务。 数据应用。 BI报表。 |           |        |        |
| 3 - Hive程序- 数据<br>Hive程序 &                     | 数据工程 / 个人项目 課道分析-场景体验 ♂                         |           |        |        |
|                                                | 工作流与依赖视图 列表视图 调度实例记录 项目主页 數程                    |           |        |        |
| 2 - HDFS到Hive导<br>HDFS到Hive导入                  | <b>图例:</b> →→ 第次线 ◎ →→ 手动依赖 ◎ (▲ 未创建)           |           | 0      | 启动     |
| <ul> <li>1-URL文作号入</li> <li>URL文作号入</li> </ul> | ©                                               |           |        |        |
|                                                |                                                 |           |        |        |

# 手动拖拽步骤,并建立依赖关系

#### 注:实线为有实际依赖关系的流水线调度步骤,虚线为逻辑依赖关系,不参与调度

| 100<br>0, 0 夏位 医 | 200<br>图例:  | 300<br>线    | 400<br>● 未创建     | 50 | 0          | 600 | 700 |   | 800      |       |     |      |       |       |        |     |   |     |      |       |      |   |
|------------------|-------------|-------------|------------------|----|------------|-----|-----|---|----------|-------|-----|------|-------|-------|--------|-----|---|-----|------|-------|------|---|
| 0,0 XW E         | 图例: ── ) 流水 | :线 		→ 手动依赖 | <b>6</b> (• 未创建) |    |            |     |     |   | 000      | 90    | 0   | 1000 |       | 1100  | 1      | 200 | 1 | 300 | 1400 |       | 1500 | 0 |
|                  | 8199):      | 38 0) 于动化和  | ● 未回建            |    |            |     |     |   |          |       |     |      |       |       |        |     |   |     |      | ~ · · | 0.1  |   |
| •                |             |             |                  |    |            |     |     |   |          |       |     |      |       |       |        |     |   |     | (    | 0.1   |      |   |
| •                |             |             |                  |    |            |     |     |   |          |       |     |      |       |       |        |     |   |     |      |       |      |   |
|                  |             |             |                  |    |            |     |     |   |          |       |     |      |       |       |        |     |   |     |      |       |      |   |
|                  |             |             |                  |    |            |     |     |   |          |       |     |      |       |       |        |     |   |     |      |       |      |   |
|                  |             |             |                  |    |            |     |     |   |          |       |     |      |       |       |        |     |   |     |      |       |      |   |
|                  |             |             |                  |    |            |     |     |   |          |       |     |      |       |       |        |     |   |     |      |       |      |   |
|                  |             |             |                  |    |            |     |     |   |          |       |     |      |       |       |        |     |   |     |      |       |      |   |
|                  |             |             |                  |    |            |     |     |   |          |       |     |      |       |       |        |     |   |     |      |       |      |   |
|                  |             |             |                  |    |            |     |     |   |          |       |     |      |       |       |        |     |   |     |      |       |      |   |
|                  |             |             |                  |    |            |     |     |   |          |       |     |      |       |       |        |     |   |     |      |       |      |   |
|                  | UF          | 11文件导入 :    |                  | HD | )FS到Hive导入 |     |     | - | Hive程序   |       | : . |      |       | FTI 程 | 席      | :   |   |     |      |       |      |   |
|                  | Ð,          |             | ·····>           | 5  |            |     |     | > | 0 115-   | ID NY |     |      | -> EI |       | TT IN  |     |   |     |      |       |      |   |
|                  | -           | URLX1+ GA   |                  | 2  | - HDFSEJHW | e   |     |   | 3 - HIVE | 对王门"  |     |      |       | 4 - E | 111程序- | *** |   |     |      |       |      |   |
|                  |             |             |                  |    |            |     |     |   |          |       |     |      |       |       |        |     |   |     |      |       |      |   |
|                  |             |             |                  |    |            |     |     |   |          |       |     |      |       |       |        |     |   |     |      |       |      |   |
|                  |             |             |                  |    |            |     |     |   |          |       |     |      |       |       |        |     |   |     |      |       |      |   |
|                  |             |             |                  |    |            |     |     |   |          |       |     |      |       |       |        |     |   |     |      |       |      |   |
|                  |             |             |                  |    |            |     |     |   |          |       |     |      |       |       |        |     |   |     |      |       |      |   |
|                  |             |             |                  |    |            |     |     |   |          |       |     |      |       |       |        |     |   |     |      |       |      |   |
|                  |             |             |                  |    |            |     |     |   |          |       |     |      |       |       |        |     |   |     |      |       |      |   |
|                  |             |             |                  |    |            |     |     |   |          |       |     |      |       |       |        |     |   |     |      |       |      |   |
|                  |             |             |                  |    |            |     |     |   |          |       |     |      |       |       |        |     |   |     |      |       |      |   |
|                  |             |             |                  |    |            |     |     |   |          |       |     |      |       |       |        |     |   |     |      |       |      |   |
|                  |             |             |                  |    |            |     |     |   |          |       |     |      |       |       |        |     |   |     |      |       |      |   |
|                  |             |             |                  |    |            |     |     |   |          |       |     |      |       |       |        |     |   |     |      |       |      |   |
|                  |             |             |                  |    |            |     |     |   |          |       |     |      |       |       |        |     |   |     |      |       |      |   |

#### 设置调度时间,启动调度后,实现关联的步骤会按顺序按时运行

| BDOS<br>Online<br>当前項目步骤 () く                       | 数据工程 数据资产 集<br>                 | 5成工具 数据浏览工具 管理 权环<br>数据分析 数据质量 数据管理                                                                                                   | 限配置<br>数据服务 数据应用 BI报3                                                                                                    | N                                 |                              | 0 admin 🗸 | □ 用户手册 | e beta |
|-----------------------------------------------------|---------------------------------|----------------------------------------------------------------------------------------------------|----------------------------------------------------------------------------------------------------|-----------------------------------|------------------------------|-----------|--------|--------|
| 1014日 Windowsza France                              | 数据工程 / 个人项目 渠道行<br>工作流与依赖视图 列表: | 设置流水线调度                                                                                                    |                                                                                                    |                                   | ×                            |           |        |        |
| 2 - HDFS到Hw号<br>rcDSBHw号A<br>9 - URL文作号A<br>URL文作号A |                                 | 设置说明:<br>用户可通过对调度周期、调度时间等的设<br>定,对整条流水线截置调度履管,从而进行<br>自助、定时按线能关系顺序调度运行。<br>带调度履性的点水线自动后,可通过挂起流<br>水线并构态调度周期和调度时间等设置,实<br>现流水线调度属性的修改。 | <ul> <li>環境人口の表达式,不須表示只适行<br/>情報入口の表达式,不須表示只适行一次</li> <li>* 環境开始封闭 ●</li> <li>2021-11-05</li> <li>* 環境結束封闭 ●</li> <li>2021-11-06</li> <li>失敗重试次数 ●</li> </ul> | 一次 ○ 00:00:00 ◎ 00:00:00 ■ 近向隔(秒) | 1200<br>:<br>1/ <del>7</del> | 1300      | 1400   | 1500   |
|                                                     | 000                             |                                                                                                    | 3                                                                                                    | 60<br>10399                       | 翻认                           |           |        |        |

#### 点击**保存**,并**启动**

#### 查看调度实例记录

| 数据工程 / 个人:<br>工作流与依赖视图 | 项目 <b>渠道分析-场景体验</b><br>到 列表视图 调度实 | . ▲<br>例记录 项目主页     | 教程                  |                  |         |            |      |                 |
|------------------------|-----------------------------------|---------------------|---------------------|------------------|---------|------------|------|-----------------|
| 选择步骤                   | 请选择 く                             | 状态 请选择              | ~ 目 刑               | 合日期 ③ 00:00:00   | - 目结束日期 | © 00:00:00 |      | 重置 查询           |
| 批量操作 重調                | 新执行(补跑)                           |                     |                     |                  |         |            | 排序方式 | 默认 (更新时间) 🛛 🗸 🗸 |
| D ID                   | 调度时间                              | 更新时间                | 执行时间                | 步骤名称             | 状态      | 耗时(秒)      |      | 操作              |
| 7104                   | 2021-11-05 11:45:06               | 2021-11-05 11:45:07 | 2021-11-05 11:45:07 | 3 – Hive程序– 数据计算 | 运行中     |            |      | 重新执行 停止         |
|                        |                                   |                     |                     | 共1条 〈 1 〉        | 10条/页 🗸 |            |      |                 |

# 6. Superset, 对结果数据进行BI可视化展示

点击【集成工具-机构工具-Superset】,点击进入工具。进入Superset界面后,选择【数据源-数据库】后点击+, 添加数据库

添加数据库

| 名称                | 内容                                                                                                    |
|-------------------|----------------------------------------------------------------------------------------------------|
| 数据库               | bdos_private< <i>当前登陆用户名</i> >db,如:bdos_private_beta_db                                                                                                    |
| SQLAlchemy<br>URL | SQLAlchemy URI: mysql:// <bdos online当前登陆用户名="">:<bdos online当前登陆密码<br="">&gt;@master.innodb-cluster.l4lb.thisdcos.directory:6446/bdos_private&lt;<i>当前登陆用户名</i>&gt;db?<br/>charset=utf8</bdos></bdos> |

#### 其他选项可保持默认后,点击**保存**

添加数据表

返回Superset界面后,选择【数据源-数据表】后点击+,添加数据表

| 👀 Superset 👒 安全 🗸 管理 🗸 S | 数据源 🖌 🔟 图表 🐠 看板 🚨 SQL                                                     | 工具箱 🖌      |     |       | <b>+</b> 新建   | <br><b>4</b> ~ |
|--------------------------|---------------------------------------------------------------------------|------------|-----|-------|---------------|----------------|
| 数据表<br>SOL LAB<br>援索 Q   | <ul> <li>数据库</li> <li>型数据表</li> <li>土传CSV文件</li> <li>环视图 不等于 ▼</li> </ul> |            |     | ▼ 过滤列 | jæ <b>●</b> - |                |
|                          | 表                                                                         | 数据库        | 修改人 | 修改于   | I             |                |
| 名称                       | 内容                                                                        |            |     |       |               |                |
| 数据库                      | 下拉框选择刚添加的                                                                 | 数据库        |     |       |               |                |
| 表名                       | 可手动输入ETL步骤的                                                               | 的MySQL输出表名 |     |       |               |                |

其他选项可保持默认后,点击**保存** 

返回Superset界面后,选择【图表】后点击+,

| 💙 Superset | 📽 安全 🗸 | 管理 🗸 | 数据源 ✔ | 山 图表 | <b>3</b> 看板 | ▲ SQL工具箱 🗸 |  |  |  |              |     |   | + 新建 | - | ~ | 4 ∨ |
|------------|--------|------|-------|------|-------------|------------|--|--|--|--------------|-----|---|------|---|---|-----|
|            |        | 图表   |       |      |             |            |  |  |  | — <b>T</b> 过 | 滤列表 | € |      |   |   |     |

#### 配置数据源

| 名称      | 内容                  |
|---------|---------------------|
| 数据源     | 下拉框选择添加的数据表         |
| 选择可视化类型 | 选择 <b>Bar Chart</b> |

#### 配置图表

| 名称   | 内容                  |
|------|---------------------|
| 时间范围 | 选择 <b>未过滤</b>       |
| 指标   | COUNT(convert_cost) |
| 序列   | ad_name             |

#### 其他选项可保持默认后,点击**运行**

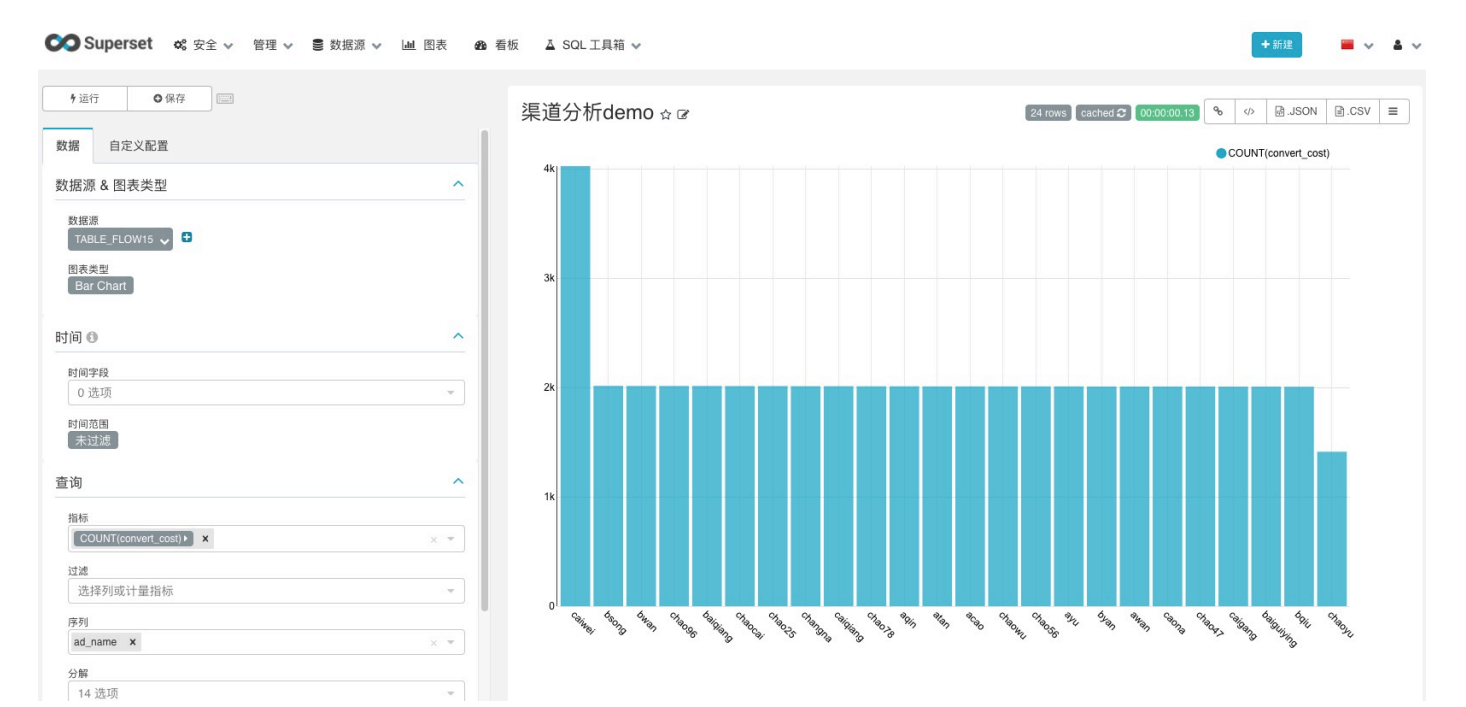

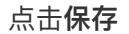